## 新竹縣單一入口 設定成學校管理者步驟

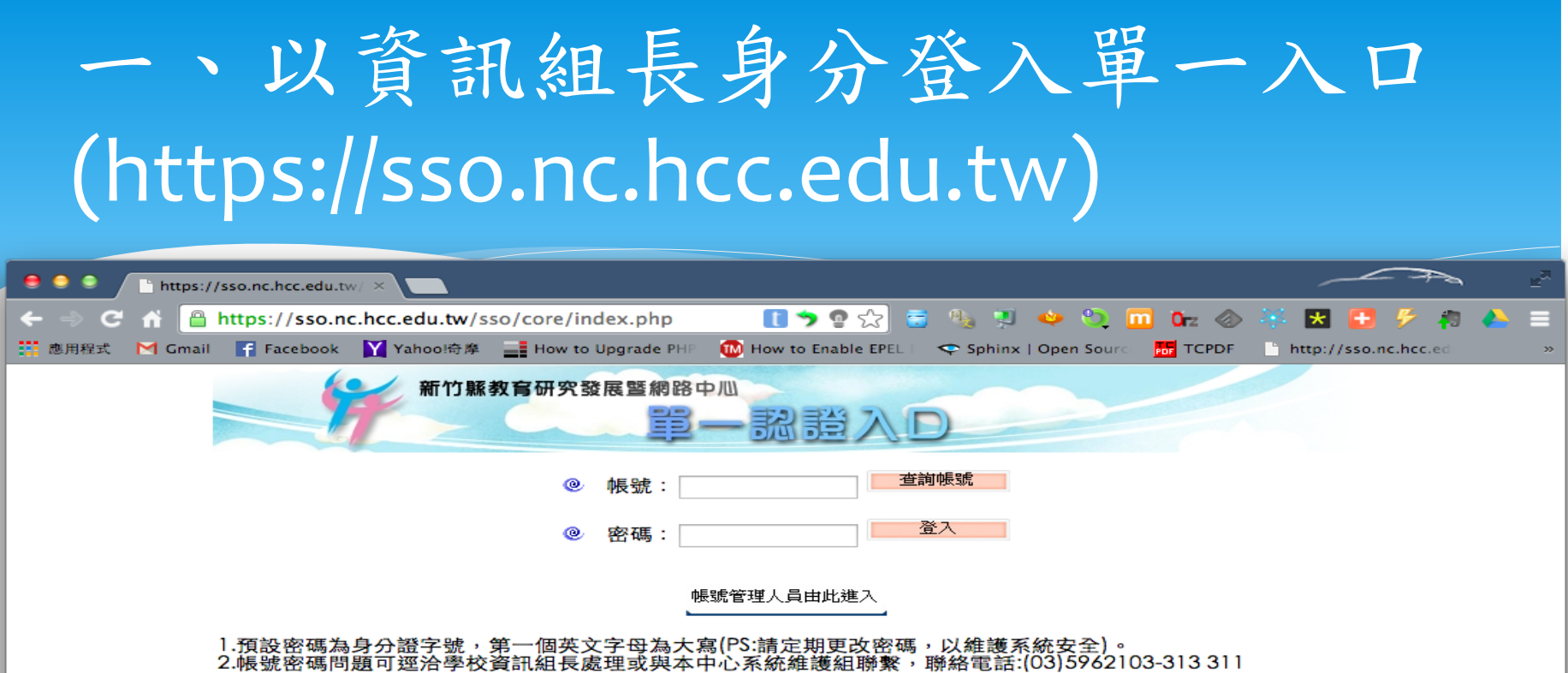

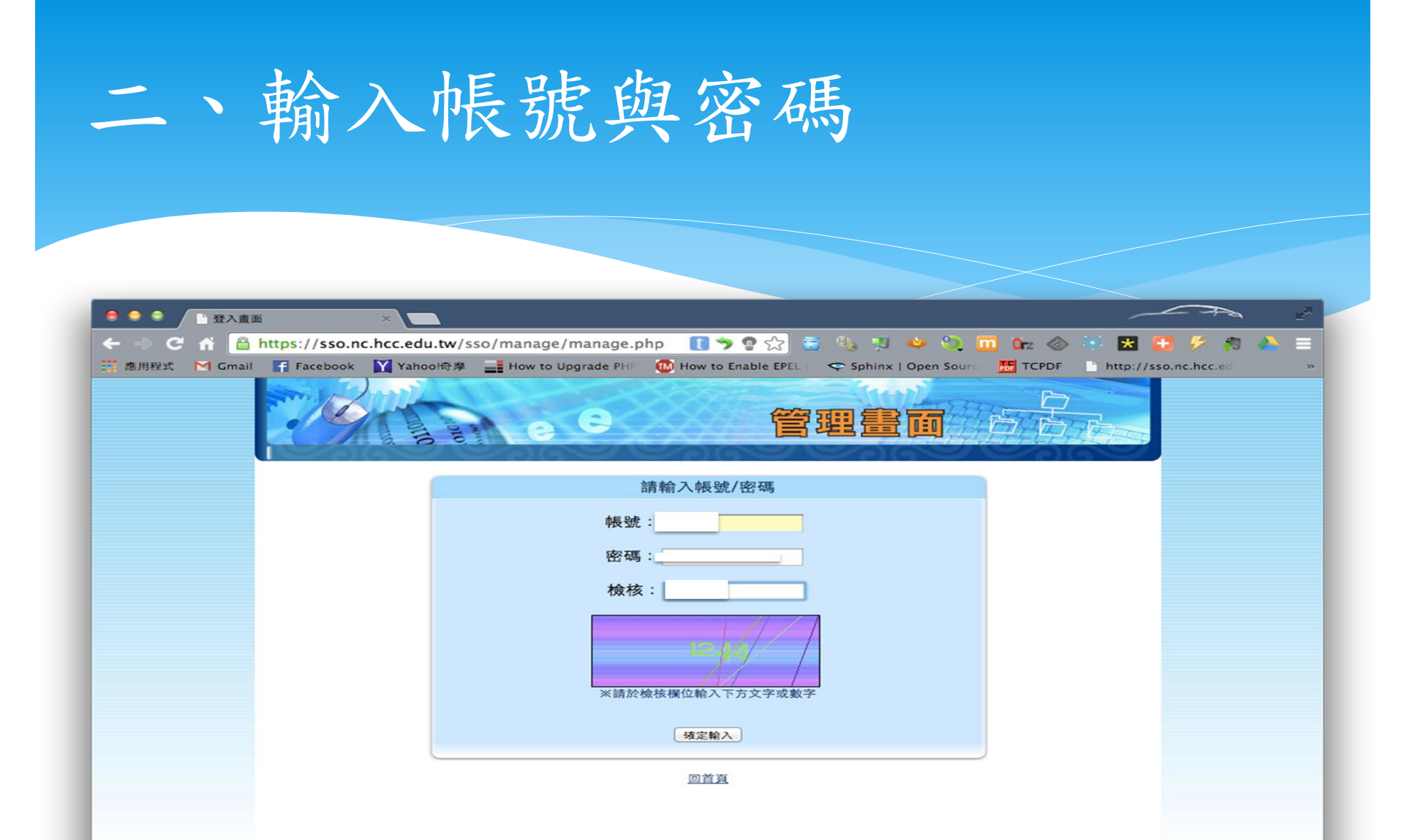

三、點選「師生帳號」圖示

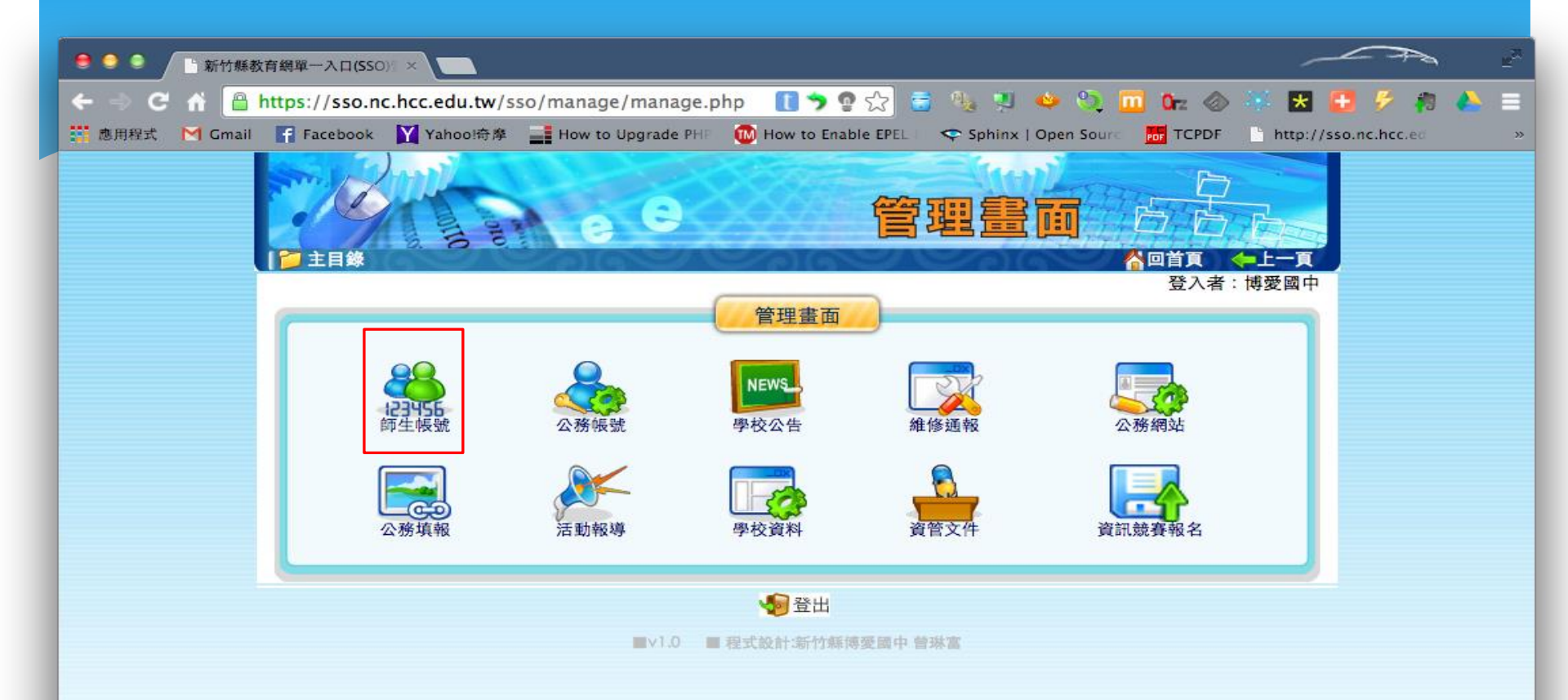

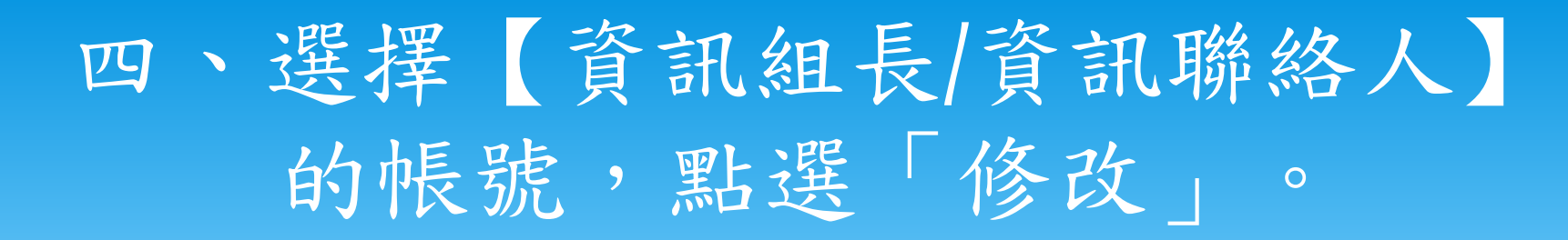

| <ul> <li>● ● ● ● ● ● ● ● ● 新竹縣教育網單一入口(\$50)/ × ●</li> </ul>                                                    |                                                                                |                        |                                                                                 |  |  |  |  |  |
|----------------------------------------------------------------------------------------------------|--------------------------------------------------------------------------------|------------------------|---------------------------------------------------------------------------------|--|--|--|--|--|
| 🗧 🗇 C 🔺 🔒 https://sso.nc.hcc.edu.tw/sso/manage/account.php 🛛 🚺 🎓 😭 😸 😻 💭 🚳 🥸 🖏 🖬 🚱 💥 🚼 🛃 🌮 🏘 🔈 🚍               |                                                                                |                        |                                                                                 |  |  |  |  |  |
| 🏥 應用程式 M Gmail 📑 Fac                                                                                           | cebook 🛛 Yahool奇拳 📑 How to Upgrade PHII 🔞 How to Enable EPEL 🗢 🗢 Sphinx   Oper | n Sourc 🔠 TCPDF 📑 http | ://sso.nc.hcc.ed >>                                                             |  |  |  |  |  |
|                                                                                                    |                                                                                |                        |                                                                                 |  |  |  |  |  |
| 主選單                                                                                                    | 全校資料                                                                           |                        |                                                                                 |  |  |  |  |  |
| 教職員帳號                                                                                                    | 身分: 所有身分 ÷ 職稱: 所有職稱 ÷ 排序:                                                      | 依職稱 =                  |                                                                                 |  |  |  |  |  |
| 列印全校名册                                                                                                    |                                                                                |                        |                                                                                 |  |  |  |  |  |
| 列印異動名冊                                                                                                    |                                                                                | 修改 刪除 調校 退休 選          | 原密碼 轉成職員工                                                                       |  |  |  |  |  |
| 极號查詢                                                                                                    |                                                                                | 修改 刪除 調校 退休 還          | 原密碼 轉成職員工                                                                       |  |  |  |  |  |
| 學生帳號                                                                                                    |                                                                                | 修改 刪除 調校 退休 選          | 原密碼 轉成職員工                                                                       |  |  |  |  |  |
| 學生新級                                                                                                    |                                                                                | 修改 刪除 調校 退休 選          | 原密碼 轉成職員工                                                                       |  |  |  |  |  |
| 444 34+ 1892 ZTE                                                                                               |                                                                                | 修改 刪除 調校 退休 選          | 原密碼 轉成職員工                                                                       |  |  |  |  |  |
| ISP KX (25) HAS                                                                                                |                                                                                | 修改 刪除 調校 退休 選          | 原密碼 轉成職員工                                                                       |  |  |  |  |  |
|                                                                                                    | 貧訊組長(貧訊聯絡人)的帳號 >                                                               | 修改 刪除 調校 退休 選          | 原密碼 轉成職員工                                                                       |  |  |  |  |  |
|                                                                                                    |                                                                                | 修改 刪除 調校 退休 選          | 原密碼 轉成職員工                                                                       |  |  |  |  |  |
|                                                                                                    |                                                                                | 修改 刪除 調校 退休 選          | 原密碼 轉成戰員工                                                                       |  |  |  |  |  |
|                                                                                                    |                                                                                | 修改 刪除 調校 退休 選          | 原密碼 轉成戰員工                                                                       |  |  |  |  |  |
|                                                                                                    |                                                                                | 修改 刪除 調校 退休 選          | 原密碼 轉成戰員工                                                                       |  |  |  |  |  |
|                                                                                                    |                                                                                | 修改 制除 朝校 退休 度          | 原密碼 轉成戰員工                                                                       |  |  |  |  |  |
|                                                                                                    |                                                                                | 修改 制款 調校 退休 退          | 原密碼 轉成戰員工                                                                       |  |  |  |  |  |
|                                                                                                    |                                                                                | 修成 制砾 調校 题怀 题          | 原告告稿 等的比較與上                                                                     |  |  |  |  |  |
|                                                                                                    |                                                                                | 修改 開除 調校 超休 通          | ph (111 115 単母 A2 (111)<br>(111 152 27年 本市 につ 30+0天                             |  |  |  |  |  |
|                                                                                                    |                                                                                | 御政 開始 調衣 超休 通          | 191、195 105 単き 12、192 100<br>195 152 2月 金市 6日 3日 0万                             |  |  |  |  |  |
|                                                                                                    |                                                                                | 修改 副於 調於 退休 遗          | 1971 125 105 10712 402 10712<br>1971 125 105 105 105 105 105 105 105 105 105 10 |  |  |  |  |  |
|                                                                                                    |                                                                                | 修改 删除 調約 退休 遗          | 面影碼 韩府教師                                                                        |  |  |  |  |  |
|                                                                                                    |                                                                                | 修改 删除 調校 退休 遗          | 直梁碼 轉成教師                                                                        |  |  |  |  |  |
|                                                                                                    |                                                                                | 修改 刪除 調校 退休 選          | 原密碼 轉成教師                                                                        |  |  |  |  |  |
|                                                                                                    |                                                                                | 修改 刪除 調校 退休 遺          | 原密碼 轉成教師                                                                        |  |  |  |  |  |
|                                                                                                    |                                                                                | 修改 刪除 調校 退休 選          | 原密碼 轉成教師                                                                        |  |  |  |  |  |
|                                                                                                    |                                                                                | 修改 刪除 調校 退休 選          | 原密碼 轉成教師                                                                        |  |  |  |  |  |
|                                                                                                    |                                                                                | 修改 刪除 調校 退休 還          | 原密碼 轉成教師                                                                        |  |  |  |  |  |
|                                                                                                    |                                                                                | 修改 刪除 調校 退休 還          | 原密碼 轉成教師                                                                        |  |  |  |  |  |
| the second second second second second second second second second second second second second second second s |                                                                                | 修改 刪除 調校 退休 還          | 原密碼 轉成職員工                                                                       |  |  |  |  |  |
| https://sso.nc.hcc.edu.tw/sso/man                                                                              | age/account_entry.php/serino=427&upd=u&pag=1&sot=post&pos=U&kan=U              | West mind and south to | The starting with a little ball and the start                                   |  |  |  |  |  |

## 五、在學校管理者欄位上選擇「是」

| <ul> <li>●●●</li> <li>新竹縣教育網單一入口(SSO): ×</li> </ul>                                                                                                    |  |       |                      |  |  |  |
|----------------------------------------------------------------------------------------------------|--|-------|----------------------|--|--|--|
| 🗲 🐟 C 🔥 🔒 https://sso.nc.hcc.edu.tw/sso/manage/account_entr 🚺 🦘 😨 🏠 🗃 🦓 😕 🚥 🌆 🏀 🍀 😾 🛃 🌮 🧖 🕭 😑                                                                                                    |  |       |                      |  |  |  |
| 📅 應用程式 M Gmail 📑 Facebook 💟 Yahool侍庫 📑 How to Upgrade PHI 🚳 How to Enable EPEL 🗢 Sphinx   Open Source 🛅 TCPDF 👘 http://sso.nc.hcc.ec 🔅 🔅                                                                                                    |  |       |                      |  |  |  |
|                                                                                                    |  |       |                      |  |  |  |
| 博愛讀中〔登出〕                                                                                                    |  |       |                      |  |  |  |
| 主選單                                                                                                    |  | 公務機號  |                      |  |  |  |
| 教職員帳號                                                                                                    |  | 身分    | 教師                   |  |  |  |
| 列印全校名册                                                                                                    |  | 職稱    | 組長 ; (全國在職教師進修網使用)   |  |  |  |
| 列印異動名冊                                                                                                    |  | 姓名    |                      |  |  |  |
| 极號查詢                                                                                                    |  | 身分證字號 | → 外國人或僑生(請輸入護照號碼並打勾) |  |  |  |
| 學生帳號                                                                                                    |  | 性別    | ○女●男                 |  |  |  |
| 学生垃圾<br>修改家碼                                                                                                    |  | 出生日期  |                      |  |  |  |
| 12 12 12 12 12                                                                                                    |  | 電子郵件  |                      |  |  |  |
| 學校管理者 ● 录 ○ 否 (教育部雲端電子郵件使用)                                                                                                    |  |       |                      |  |  |  |
|                                                                                                    |  | 確定 取消 |                      |  |  |  |
|                                                                                                    |  |       |                      |  |  |  |
|                                                                                                    |  |       |                      |  |  |  |
|                                                                                                    |  |       |                      |  |  |  |
|                                                                                                    |  |       |                      |  |  |  |
|                                                                                                    |  |       |                      |  |  |  |
|                                                                                                    |  |       |                      |  |  |  |
| 1                                                                                                    |  |       |                      |  |  |  |
| And the second second sec |  |       |                      |  |  |  |